## iPen 點讀筆下載檔案方法

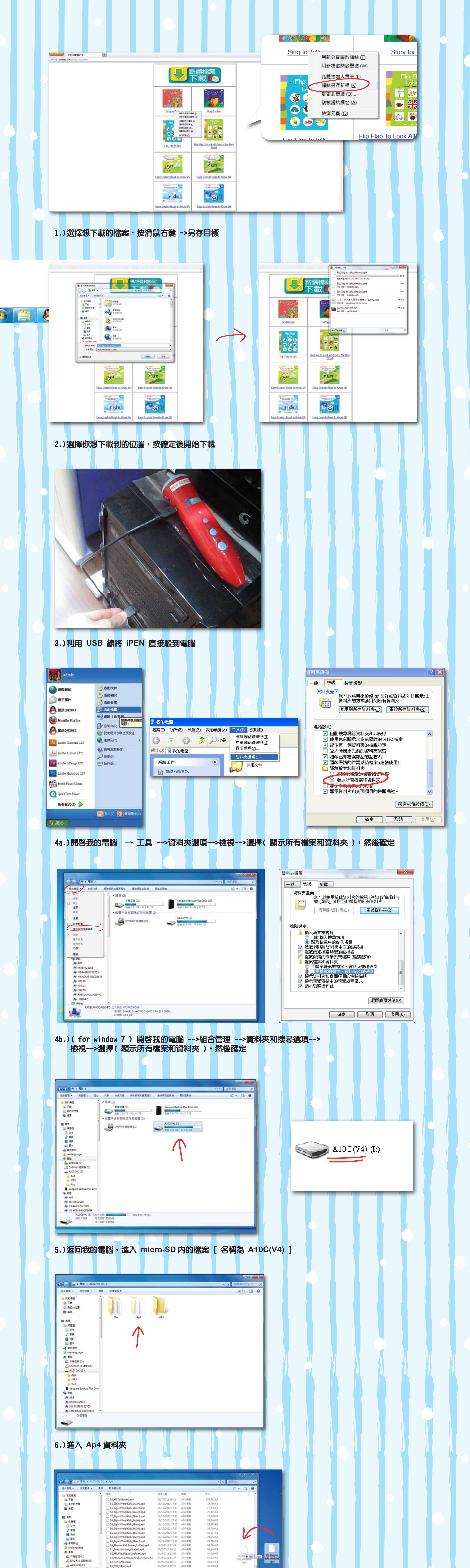

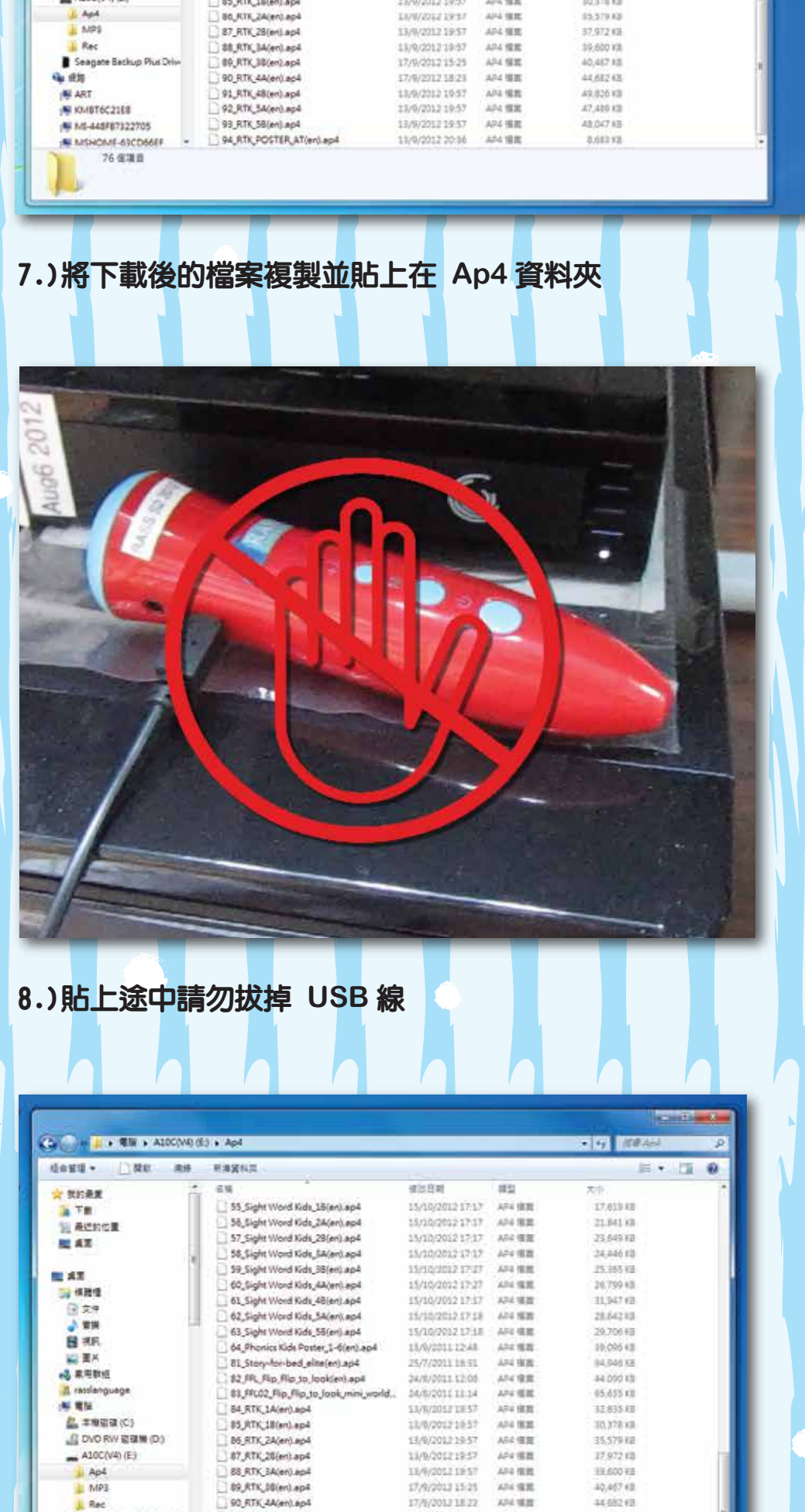

Seagate Backup Plus Driv 92\_RTK\_SA(en).ap4 4 机炼 93\_ATK\_58(en).ep4 ART TR, POSTER, AT(en). Ap KMBT6C21E8 80, Sing to talk, elite(en) and MI-448/107322705 80 Sing to talk: efits 大臣 77.5 MB 第三日期 4/12/2012 15:88 101 122

9.) 完成下載後可看見 Ap4 資料夾中顯示你所需要的檔案

13/9/201219-57

13/9/2012 19:57 13/9/2012 19:57

15/9/2012/2018 484 88 4/12/2012/10/50 446 68

AD4 152

API 48

474 18 20

49,82613

47,499.83

10.04743 8.55558 70.40048

10.) 關閉視窗後,可拔掉 USB 線並使用。

91\_RTK\_48(en).ep4